JJRSヘログイン

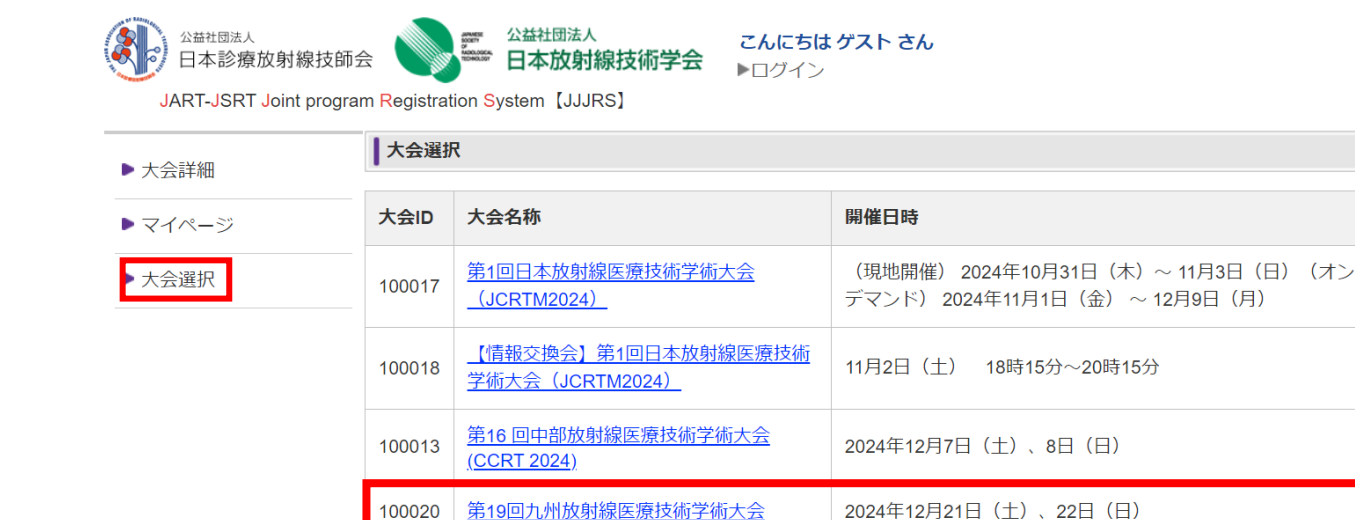

複数のイベントが表示されます。

「第19回九州放射線医療技術学術大会」 をクリックしてください。 ※ 間違いにはご注意ください。 (大会ID:10020)

「大会選択」から 大会ID:10020、「第19回九州放射線医療技術学術大会」を選択してください。

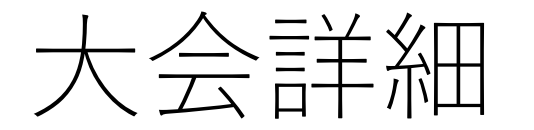

| ▶大全詳細           | 大会詳細     |                                                                                                    |
|-----------------|----------|----------------------------------------------------------------------------------------------------|
| ► <b>マ</b> イページ |          | 申込済みです。                                                                                             |
| ▶ 大会選択          | 大会名称     | 第19回九州放射線医療技術学術大会                                                                                   |
|                 | 開催地      | 宫崎県宮崎市                                                                                              |
|                 | 開催施設名    | シーガイアコンベンションセンター                                                                                    |
|                 | 開催地施設所在地 | 〒880-8545 宮崎県宮崎市山崎町浜山                                                                               |
|                 | 開催日時     | 2024年12月21日(土)、22日(日)                                                                               |
|                 | 日程       | 2024/12/21 08:30 - 2024/12/22 15:00                                                                 |
|                 | 募集人数     | 1000名                                                                                               |
|                 | 開催種別     | 現地開催                                                                                                |
|                 | 概要       | 大会専用サイトをご確認ください。<br>https://krmt2.org/miyazaki2024/<br>※学生非会員の方は事前登録は行えません。大会当日の登録のみとなりますのでご注意ください。 |
|                 | 参加费      | 会員:4,000円<br>学生会員:1,000円<br>非会員:8,000円?                                                             |
|                 | 申込期間     | 2024/10/17 00:00 - 2024/12/22 15:00                                                                 |
|                 | 参加者の決定方法 | 先着順                                                                                                 |
|                 | お問い合わせ先  | 第19回九州放射線医療技術学術大会事務局<br>TEL:0985-85-1239<br>e-mail:krmt2024.miyazaki@gmail.com<br><u>お問い合わせはこちら</u> |
|                 | 添付資料     | 第19回九州放射線医療技術学術大会抄録の電子化と利用方法に関するご案内                                                                 |

- 第19回九州放射線医療技術学術大会を
  - クリックすると大会詳細画面が表示される。
- 画面左の「マイページ」をクリックして ください。

マイページ

| 大会詳細                                    | マイページ               |                   |         |  |  |  |
|-----------------------------------------|---------------------|-------------------|---------|--|--|--|
| <ul><li>▼マイページ</li><li>★ 大会選択</li></ul> | 大会申込一覧              | 大会申込一覧            |         |  |  |  |
|                                         | 申込日時                | 大会名称              | 申込ステータス |  |  |  |
|                                         |                     | I                 |         |  |  |  |
|                                         | 2024/10/17 10:47:05 | 第19回九州放射線医療技術学術大会 | 参加可     |  |  |  |

マイページを開くと、大会申込一覧が表示されます。

「第19回九州放射線医療技術学術大会」の申込日時をクリック。

大会申込詳細

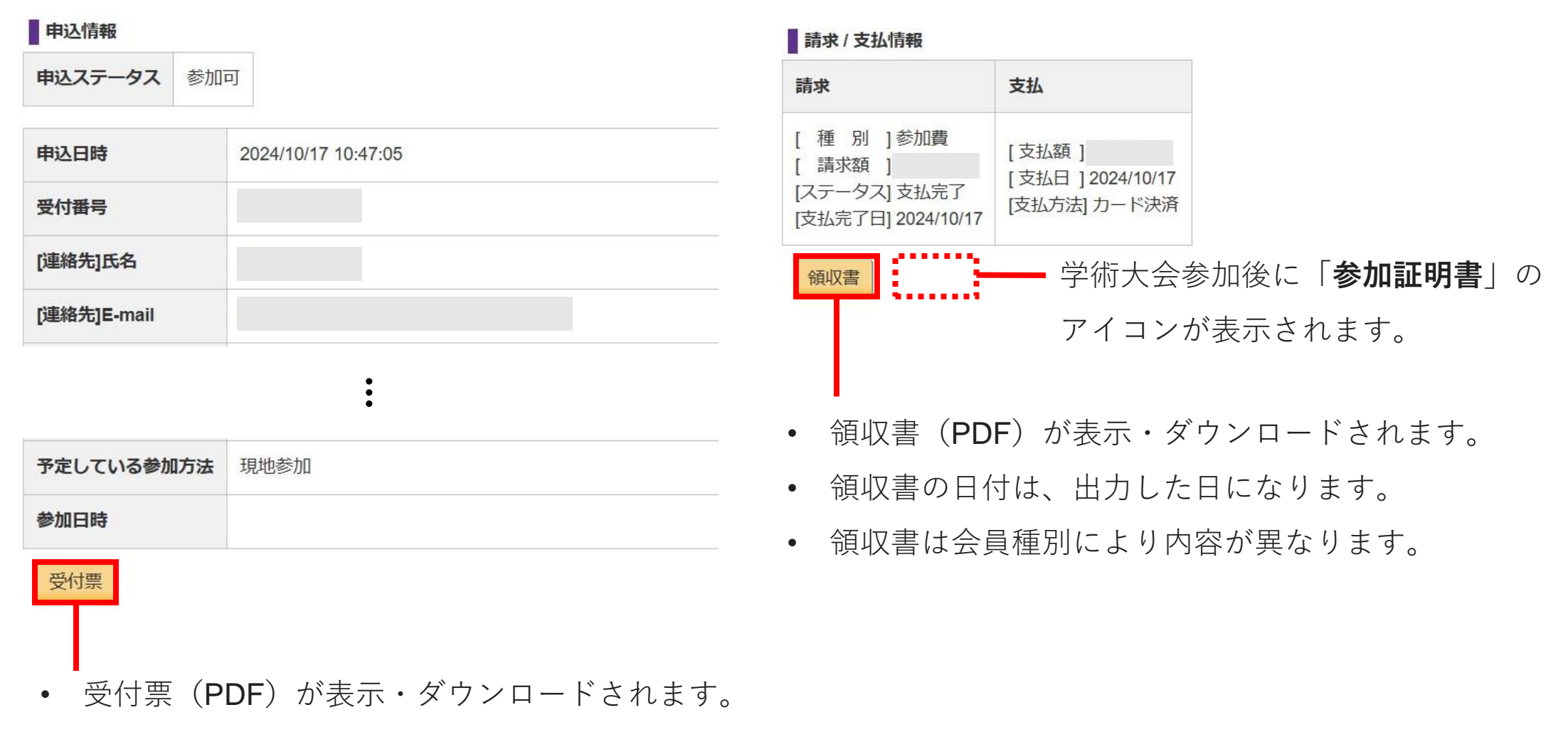

- 受付時には受付票は印刷してお持ちいただくか、受付票にあるQRコードをスマホで提示いただく必要があります。
- 受付票はネームカードとして利用しますので、必ず印刷して大会会場に持参してください

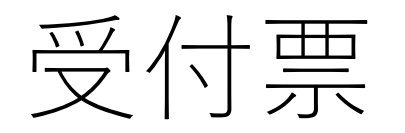

#### 受付票

第19回九州放射線医療技術学術大会

受付番号:000

氏名 サンプル太郎

勤務先

日程 2024/12/21 08:30 - 2024/12/22 15:00

場所 シーガイアコンベンションセンター

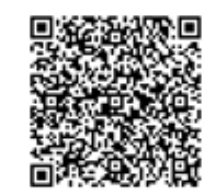

00000000-0000-0000-0000-00000000000 2024年10月10日

第19回九州放射線医療技術学術大会

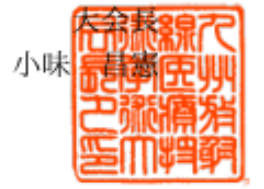

※注意 この受付票はネームカードとして利用しますので、 必ず印刷して会場に持参してください。

• 受付時には受付票は印刷してお持ちいただくか、

受付票にあるQRコードをスマートフォンで

提示いただく必要があります。

受付票はネームカードとして利用しますので、

必ず印刷して大会会場に持参してください

領収書(※サンプルのため会費は異なります)

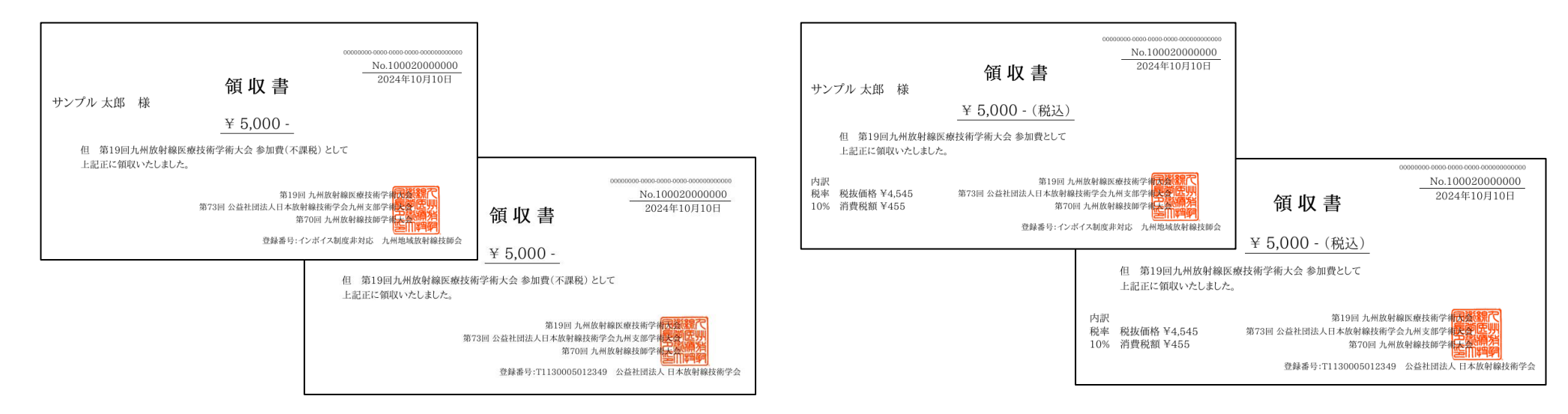

## JARTISとRacNe両方に未登録の方

### JARTISとRacNe両方に登録済みの方

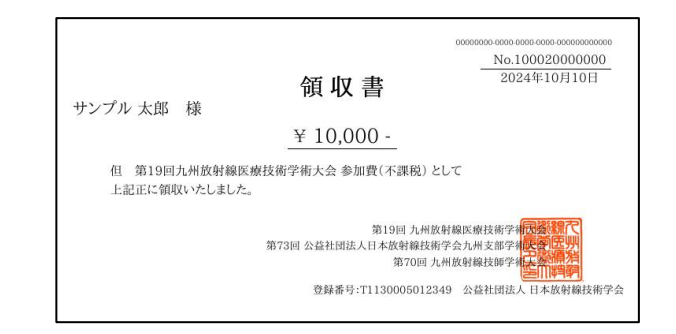

# ※ 領収書の日付は出力した日になります

<u>No.10002000000</u>
<u>2024年10月10日</u>
サンプル 太郎 様
<u>単 10,000 -</u>
但 第19回九州放射線医療技術学術大会 参加費(不課院) として
上記正に領収いたしました。
第19回 九州放射線医療技術学術大会参加費(不課院) として
上記正に領収いたしました。
第19回 九州放射線医療技術学術大会参加費(不課院) として
上記正に領収いたしました。
登録番号:インポイス制度専対応 九州地域板射線技師会

RacNeにのみ登録済みの方

JARTISにのみ登録済みの方

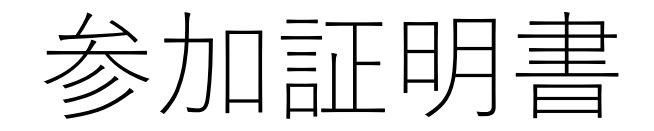

2024年10月10日

## 参加証明書

[受付番号] 000

[氏 名] サンプル 太郎

第19回九州放射線医療技術学術大会

開催日程 2024/12/21 08:30 - 2024/12/22 15:00

貴殿は、第19回九州放射線医療技術学術大会に参加されましたことを証明します。

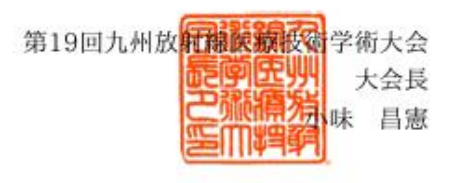

- 参加証明書の日付は出力した日になります。
  - 参加証明書の発行は学術大会参加後に発行 可能になります。